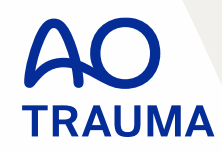

# AO Trauma Webinar – ORP Starter 登録方法

# <AOのアカント登録がある方>

以下の方はこちらのマニュアルをご参照ください

- 以前にコースに参加されたことがあり、Online Registrationをしている方 - AOにアカウント(Registered User 登録)登録がある方

ご不明な場合は、AO Trauma Japan事務局までお問い合わせください。

Update: 2020.08

## 1-1. AO Website(スイス)のコース画面にアクセス

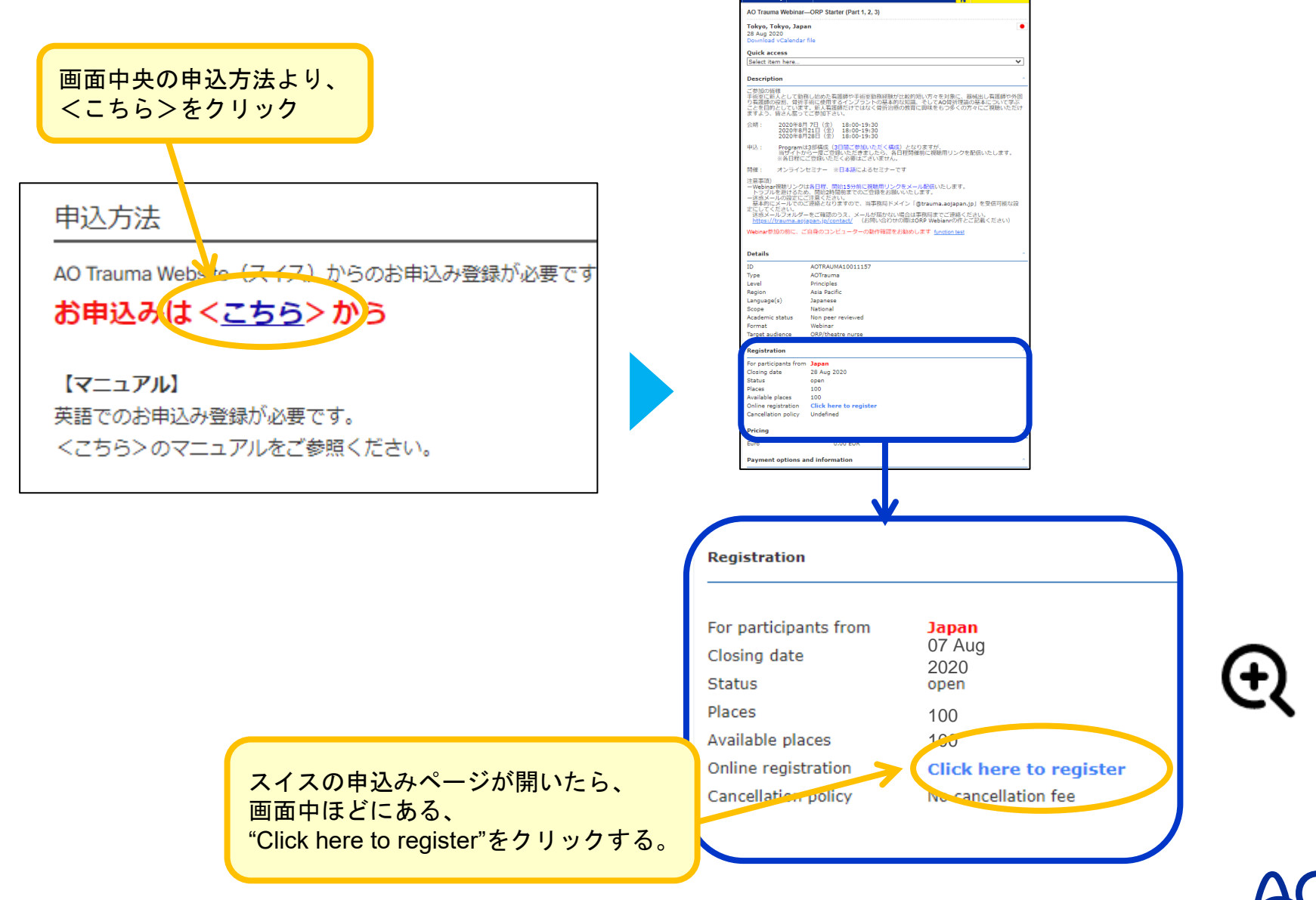

ity About

## 1-2. AO Website(スイス)のコース画面にアクセス

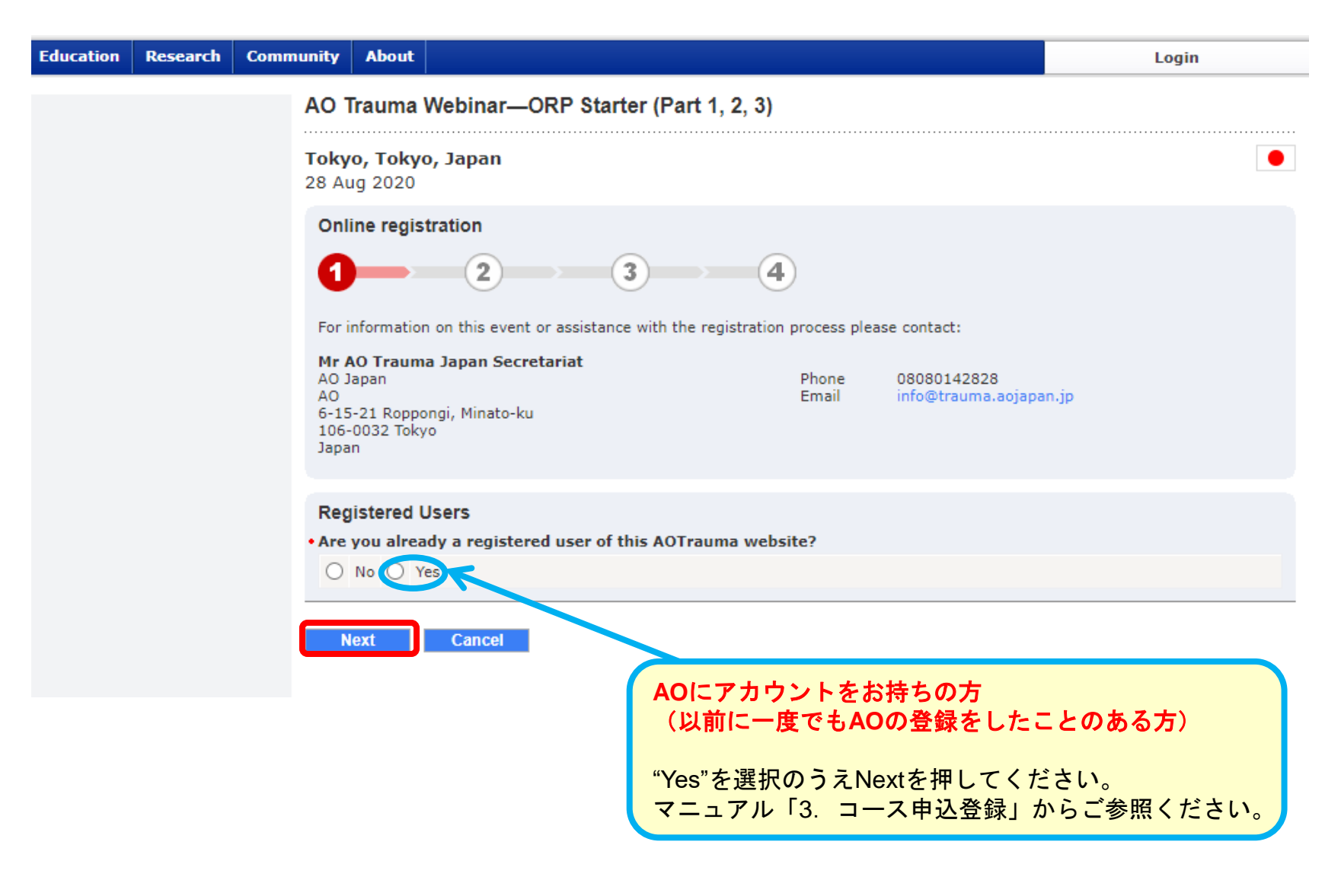

| Login                                              | Enter your e-mail*                                                 |  |
|----------------------------------------------------|--------------------------------------------------------------------|--|
| Login or create an account for your AO experience. | Password*                                                          |  |
|                                                    | Login to your account         Change password?    Forgot password? |  |
|                                                    | Create new account >                                               |  |
|                                                    | アカウント作成時に登録したメールアドレス<br>とパスワードを入力する<br>(マニュアルP5参照)                 |  |

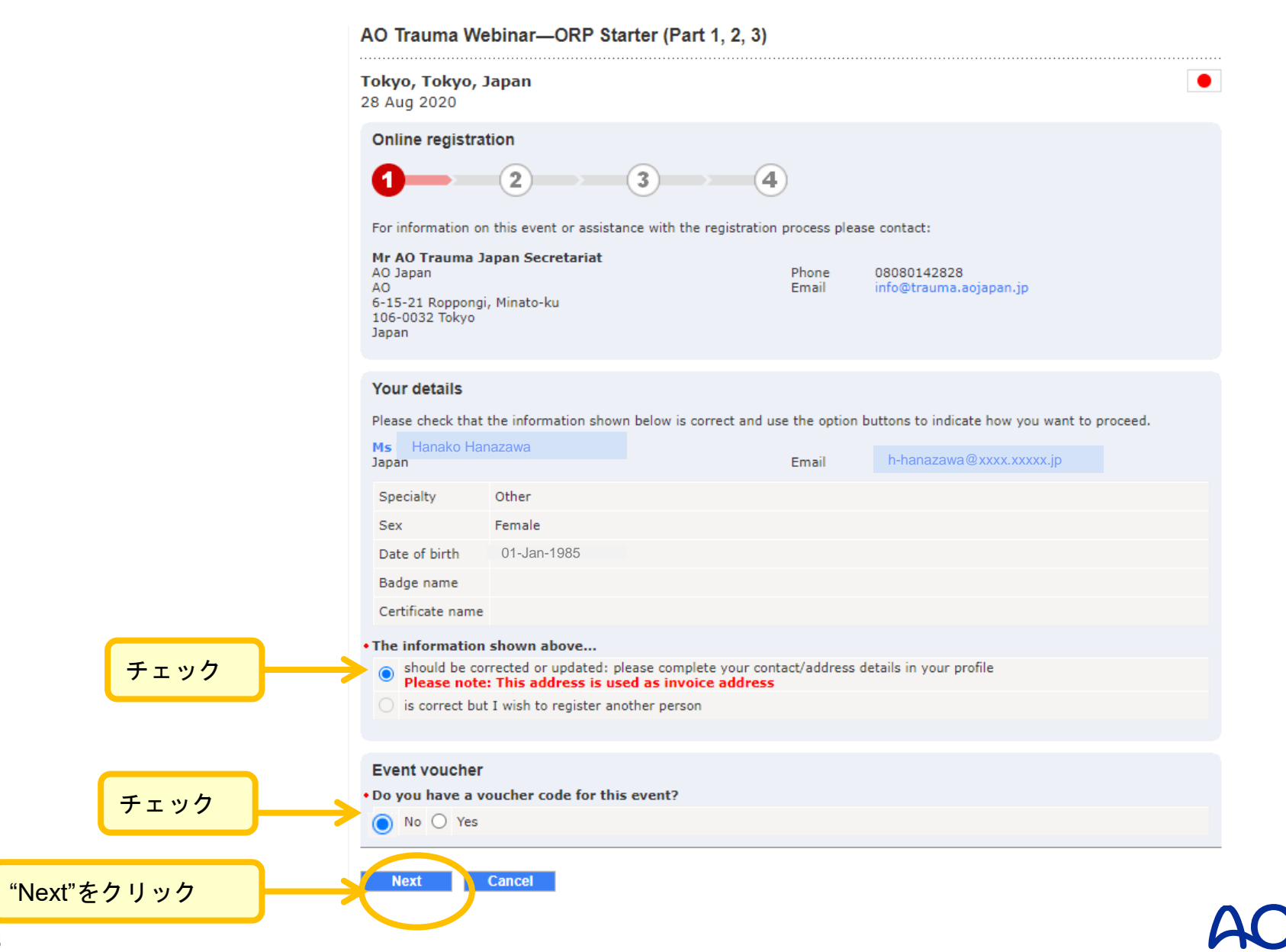

## 2-3. Webinar登録

#### AO Trauma Webinar—ORP Starter (Part 1, 2, 3)

|                         | Tokyo, Tokyo, Japan         28 Aug 2020                                                                                            |               |  |  |  |  |
|-------------------------|----------------------------------------------------------------------------------------------------|---------------|--|--|--|--|
|                         | Personal details                                                                                                    |               |  |  |  |  |
|                         | 1 2 3 4                                                                                                    |               |  |  |  |  |
|                         |                                                                                                    |               |  |  |  |  |
|                         | Please ensure that all the information below is correct. Failure to do so could result in your registration being invalid.         |               |  |  |  |  |
|                         | • First name • Family name                                                                                                    | • Family name |  |  |  |  |
|                         | Hanako Hanazawa                                                                                                    | Hanazawa      |  |  |  |  |
|                         | Sex     • Date of birth (day/month/year)     • Specialty                                                                           |               |  |  |  |  |
|                         | Female   Image: Other       Other                                                                                                  | ~             |  |  |  |  |
|                         |                                                                                                    |               |  |  |  |  |
|                         | Email address                                                                                                    |               |  |  |  |  |
|                         | peanutbutter2525@yahoo.co.jp                                                                                                    |               |  |  |  |  |
|                         |                                                                                                    |               |  |  |  |  |
|                         | Contact information                                                                                                    |               |  |  |  |  |
|                         | Main Phone Number:     Main Phone Ext:                                                                                             |               |  |  |  |  |
| 電話番号                    |                                                                                                    |               |  |  |  |  |
|                         | Mobile Phone Number:                                                                                                    |               |  |  |  |  |
|                         |                                                                                                    |               |  |  |  |  |
| Fax. Number:            |                                                                                                    |               |  |  |  |  |
|                         |                                                                                                    |               |  |  |  |  |
|                         |                                                                                                    |               |  |  |  |  |
| Badges and certificates |                                                                                                    |               |  |  |  |  |
|                         | Please ensure that the names shown below are correct. They will be printed in this way on the badges and certificates produced for |               |  |  |  |  |
| 氏名を入力                   |                                                                                                    |               |  |  |  |  |
|                         | Badge name     Certificate name                                                                                                    |               |  |  |  |  |
|                         |                                                                                                    |               |  |  |  |  |

|                            | Work address<br>(Please note: The work address is used as invoice addre<br>permanent) | ess. Be aware that any chang | jes to the work address are |  |  |
|----------------------------|---------------------------------------------------------------------------------------|------------------------------|-----------------------------|--|--|
| ゴ形屋生住院                     | Organization or institution                                                           |                              |                             |  |  |
|                            | 一般社団法人 AO Japan                                                                       |                              |                             |  |  |
| 名前を<br>(日本語でOK)            | Position                                                                              |                              |                             |  |  |
|                            | Department                                                                            |                              |                             |  |  |
| ご所属先病院                     | • Street address                                                                      |                              |                             |  |  |
| 住所を入力                      | 六本木6-15-21                                                                            |                              |                             |  |  |
| (日本語でOK)                   | でOK) ハークス六本木ビル                                                                        |                              |                             |  |  |
|                            |                                                                                       |                              | 病院 市町村を入力                   |  |  |
| Jopon 去 濯田                 | • Country                                                                             | • City                       | (日本語でOK)                    |  |  |
| Japanを選択                   | Japan                                                                                 |                              |                             |  |  |
| <b>库</b> 院 - 教道府倡選切        | • State/region                                                                        | Postal code                  |                             |  |  |
| MI优 即追附 乐选 八               |                                                                                       | 106-0032                     | 病院 郵便番号                     |  |  |
|                            | (GMT + 9:00) Osaka Sapporo Tokyo                                                      |                              | - (日本語でOK)                  |  |  |
| Osaka,Sapporo,Tokyo<br>を選択 |                                                                                       |                              |                             |  |  |
|                            | Special needs                                                                         |                              |                             |  |  |
|                            | Wheelchair access, food allergies, etc                                                |                              |                             |  |  |
|                            |                                                                                       |                              |                             |  |  |
| 都道府県選択                     | Next Cancel                                                                           |                              |                             |  |  |
|                            |                                                                                       |                              |                             |  |  |

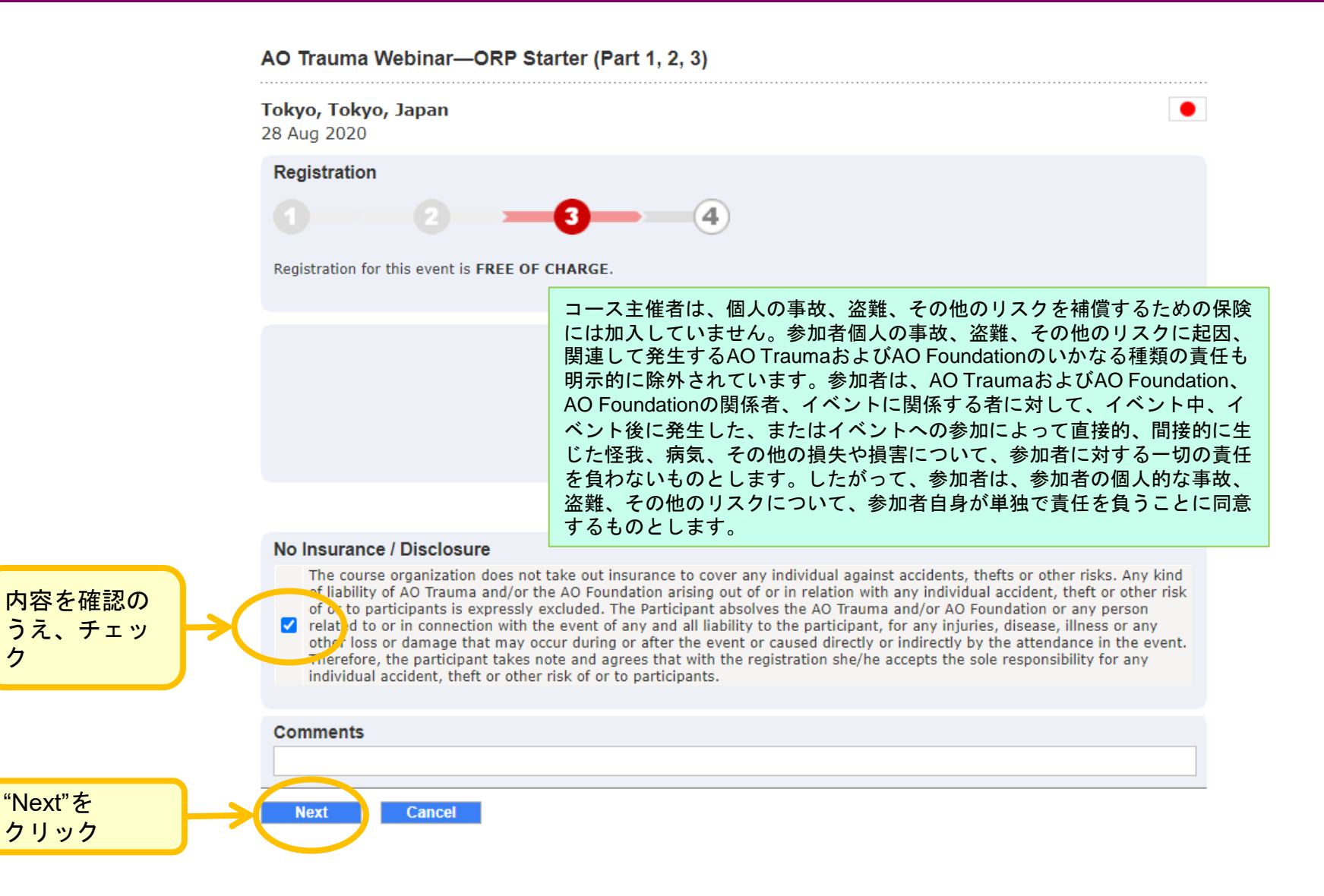

### 2-5. Webinar登録

#### AO Trauma Webinar-ORP Starter (Part 1, 2, 3)

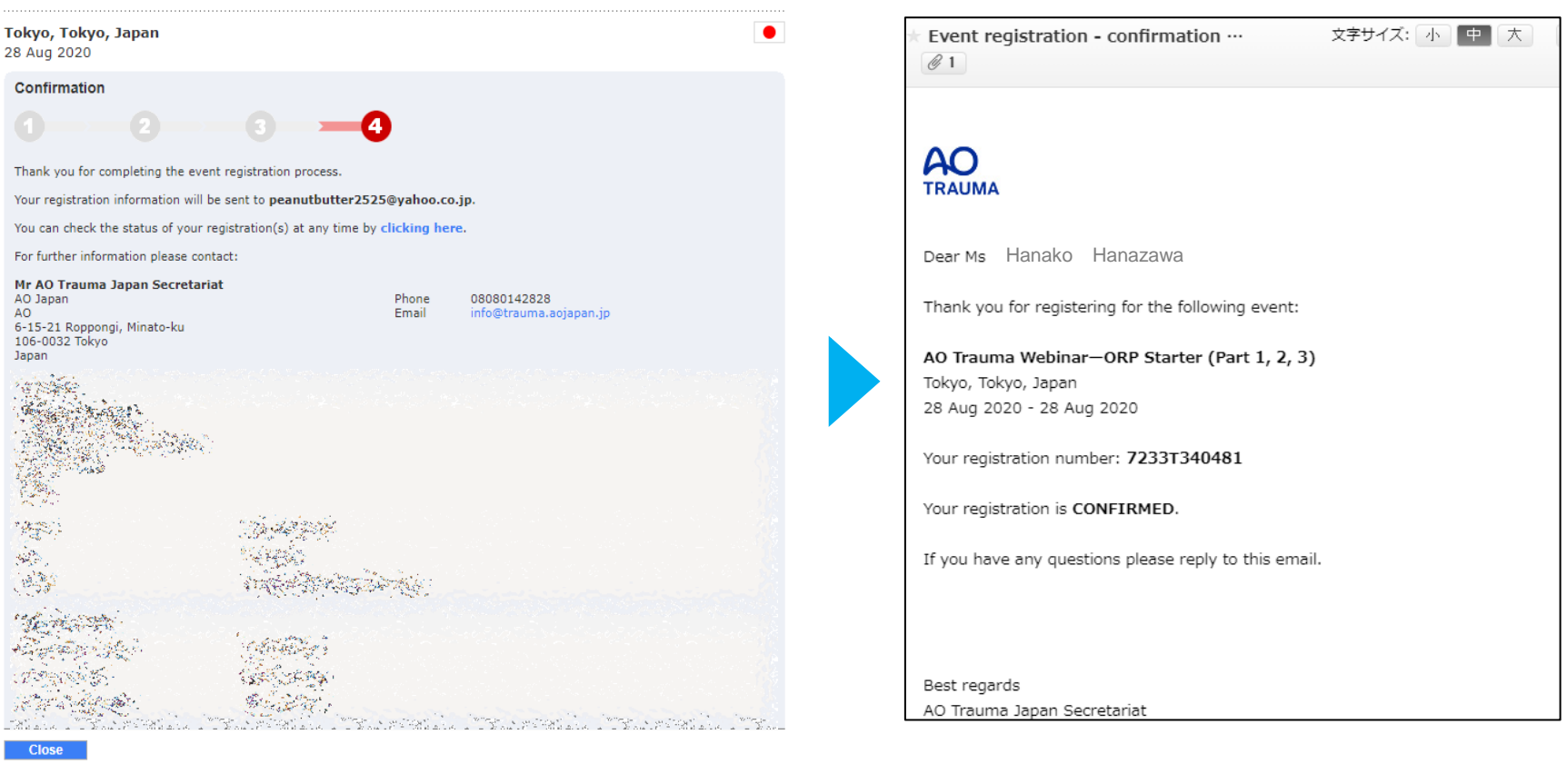

こちらの画面に切り替わると登録完了

登録完了メールが届くので確認をする

## お問合せ先

# AO Trauma Japan 事務局 E-mail: <u>info@trauma.aojapan.jp</u>

お問い合わせいただく際は下記の情報が必要です。

- ・お名前
- ご所属先
- ・「ORP ウェビナーの件」とご記載のうえ、 具体的なお問い合わせ内容をご記載ください。

※Websiteフォームからお問合せいただく際も、 必ず件名とお問合せ内容のご記載をお願いいたします。